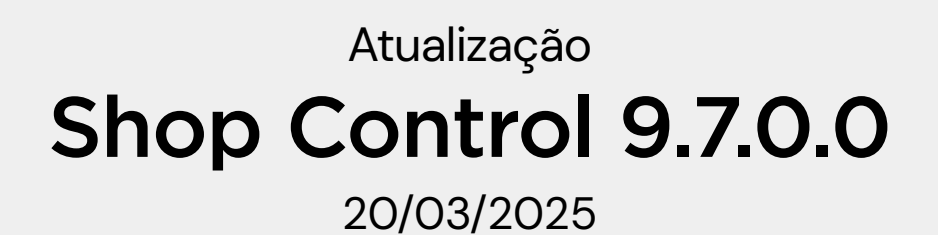

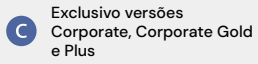

Exclusivo versões Corporate, Corporate Gold e Plus na Nova Política Comercial. C.

Exclusivo versões Corporate Gold e Plus

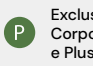

Exclusivo versões Corporate, Corporate Gold e Plus

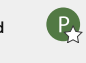

Exclusivo versões Corporate, Corporate Gold e Plus na Nova Política Comercial

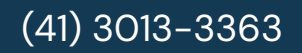

www.idealsoft.com.br

## SHOP 9 MOBILE C

Estamos animados em anunciar que a partir desta atualização, o Vendedor Interno se transforma em Shop 9 Mobile!

Com uma nova identidade visual, mais moderna e cativante, o Shop 9 Mobile chega cheio de novidades para facilitar ainda mais o seu dia a dia, trazendo recursos inovadores para tornar suas tarefas ainda mais simples e rápidas.

Baixe agora a atualização e descubra tudo que o Shop 9 Mobile pode oferecer!

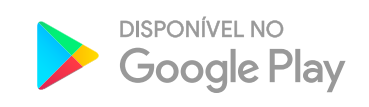

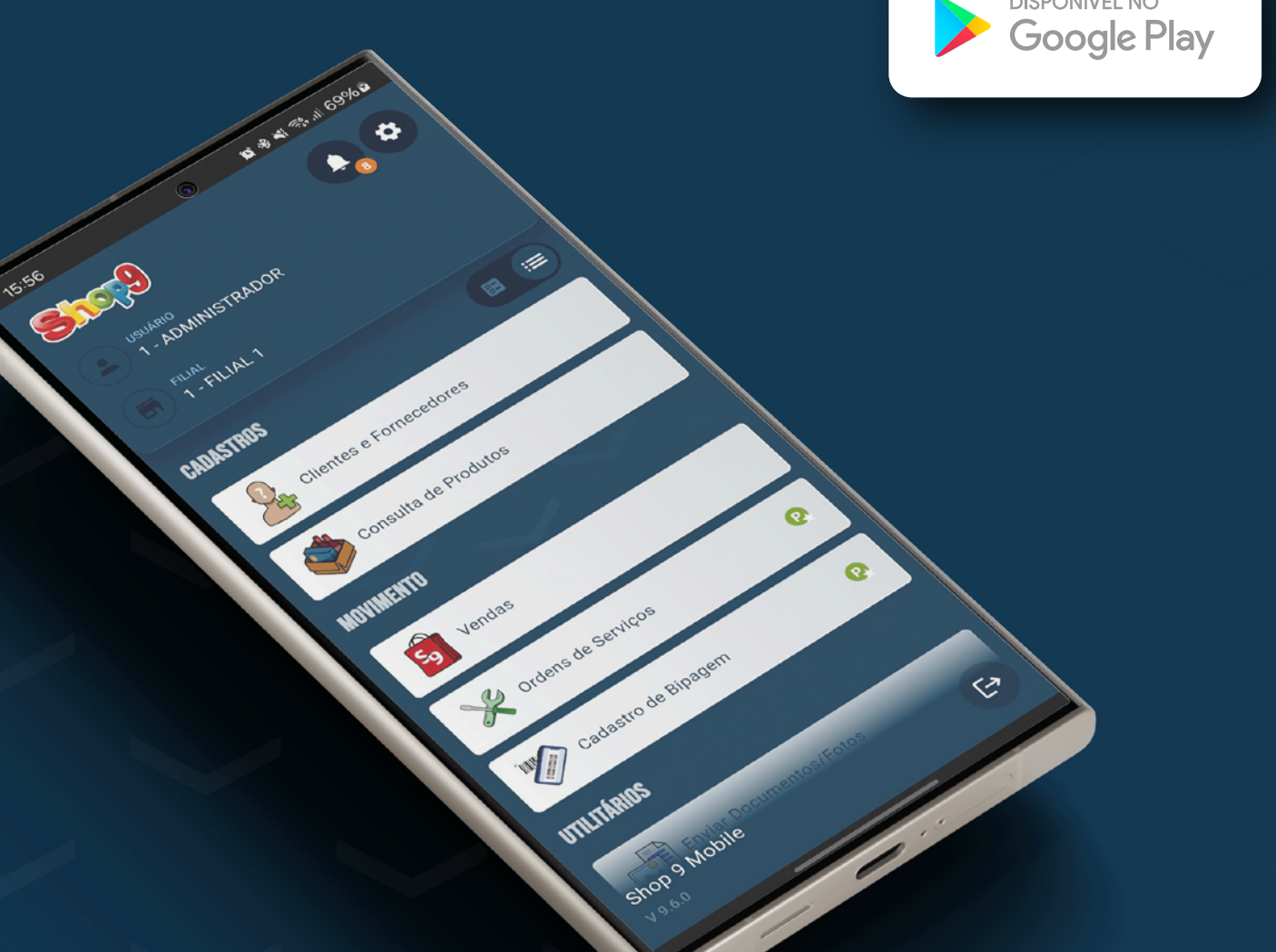

#### Receba pagamentos TEF diretamente no seu celular ou tablet! C

Atendendo a diversos pedidos dos nossos clientes, disponibilizamos o **recebimento de vendas** em TEF **diretamente no seu dispositivo móvel**. Simplifique suas transações e ganhe mais mobilidade e praticidade no seu dia a dia.

Entre em **contato com nosso Suporte Técnico** para verificar os requisitos necessários e receber todas as orientações para ativação e aproveite essa grande novidade.

## Cadastro de Bipagem 🗣

Já existente no Shop Control 9, apresentamos a tela de **Cadastro de Bipagem também para celular e tablet**, uma inovação que traz praticidade ao cadastrar suas listas de conferência.

Diga adeus à necessidade de computadores no estoque e **otimize seu processo com facilidade e eficiência**, tudo na palma da sua mão, sem complicações.

#### Ticket Assinado (Ordem de Serviço) 🗣

Agora seus clientes podem assinar o ticket da Ordem de Serviço digitalmente antes da impressão.

É simples e rápido! Basta personalizar o layout do Ticket OS na tela de Layout Configurável, inserindo o campo **'Assinatura'**, para modernizar ainda mais o processo de aprovação e emissão de Ordens de Serviços no seu negócio.

## Enviar Documento C

**Tire fotos** de produtos, clientes, funcionários ou mesmo de **documentos** e envie-os automaticamente para o **Shop Control 9**.

As imagens poderão ser anexadas tanto nas telas de cadastros como, também, nas telas de Saídas.

## Área de Transferência C

Buscando agilizar o lançamento de contas a pagar no Shop Control 9, você poderá ler o código de barras de um boleto através do celular, e usá-lo diretamente na tela de Lançamento de Contas a Pagar.

Ao ler esse código, o sistema vai preencher automaticamente os dados da conta. Com isso o funcionário não precisará informar todos os campos manualmente.

## CADASTROS

- 1. Produtos e Serviços: Na aba 'Promocional', em 'Remover promoções automaticamente', agora é possível configurar para considerar as compras de todas as filiais; **Q**
- Produtos e Serviços: Em 'Copiar Cadastro' foi alterado para salvar automaticamente as informações selecionadas; C
- 3. Produtos e Serviços: Na configuração da tela, na opção 'Ao gravar um novo produto, marcar a opção 'Produto não possui código EAN' foi incluída a possibilidade de aplicar essa configuração aos produtos do tipo "Grade";
- Produtos e Serviços: Na aba 'Calc. Preço', foram incluídos os campos de "ICMS Desonerado" e "Despesas Acessórias" na coluna Compra;
- 5. Consulta de Produtos e Serviços 1: Foi criado o layout 'Consulta Avançada'. Para produtos tipo "Grade" é possível filtrar por tamanho, cor e filial;
- 6. Consulta de Produtos e Serviços 2: Agora é possível verificar a tela 'Últimas Movimentações' ao abrir o cadastro do produto através do menu 'Opções / Abrir Cadastro (F5)'; 🤤
- 7. Classe de Impostos de Saídas: Incluída opção para calcular o Crédito Presumido;
- Classe de Impostos de Saídas: Em 'ICMS DIFAL', foi incluída opção para somar Despesas Acessórias à base de cálculo;
- 9. Classe de Impostos de Entradas: Incluída opção para calcular o Crédito Presumido;
- **10.** Alterar Dados: Incluído o filtro 'NCMs iniciados em', que permite buscar pelos primeiros 2, 4,
  6 ou 7 dígitos do NCM;
- **11.** Clientes e Fornecedores: Em 'Configurações / aba Geral II' foi incluída opção para, ao adicionar novos Documentos, deixar liberado para todos os funcionários;
- 12. Clientes e Fornecedores: A busca de dados pelo CNPJ foi atualizada para gravar os campos 'Fantasia', 'Telefone' e 'Complemento' quando essas informações forem recebidas, já que nem todos os estados as fornecem; C

- **13. Clientes e Fornecedores:** Em 'Alterar Vendedor/Técnico' foram incluidas opções para atualizar os campos "Vendedor / Técnico Exclusivo"; **Q**
- **14. Seleção de Mala Direta:** No filtro 'Aniversário' agora é possível filtrar por um dia específico; **Q**
- **15. Funcionários:** Em 'Permissões / Financeiro / Fechamento do Caixa', foi incluída opção para exigir o valor retirado em Pix; **Q**
- 16. Funcionários: Em 'Permissões / Movimento / Lançamento de OS', foi incluída opção para liberar criar OS para clientes com contas em atraso;
- 17. Funcionários: Em 'Permissões / Movimento / Vendas/Saídas', foi incluída opção para permitir o funcionário a liberar saída sem estoque; 💽
- **18. Funcionários:** Em 'Permissões / Movimento / Vendas/Saídas / Modo Conferência', foi incluída a opção 'Permite informar múltiplos' que, quando desmarcada, não permitirá digitar a quantidade. Obrigando o usuário a lançar o produto apenas pelo leitor; **Q**
- **19. Funcionários:** Em 'Permissões / Financeiro / Movimentação do Caixa', foi incluída opção para exigir o 'Centro de Custo' das contas pagas; 🧟
- 20. Filiais: Incluída opção de ordenar o resultado da busca por código;
- 21. Filiais: Liberada a edição do campo 'Razão Social';
- 22. Filiais: Na aba 'Movimento' foi incluída a opção 'Ao transformar orçamento em venda atualizar preço dos itens com promoção vencida'; 💽
- 23. Filiais: Na aba 'Movimento', foi incluída uma opção para que o lucro, mostrado na Saída, considere os impostos de venda gravados no Cadastro de Produtos; 🖳
- 24. Filiais: Na aba 'Financeiro / Financeiro III' foi incluído o campo 'Consolidado' para definir o padrão para Pix via TEF;
- **25. Filiais:** Atendendo à NT 2024.001, da NF-e/NFC-e, na aba 'Fiscais' foi incluído o "Regime Tributário" tipo 'Microempreendedor Individual (MEI)';
- **26. Filiais:** As configurações 'Série Sync', das abas NF-e e NFC-e, agora estão liberadas para a versão Gold **G**;

- 27. Filiais: Na aba 'NF-e > NF-e II', foi criada a opção 'Exibir endereço de entrega no DANFE'. Com essa opção marcada será exibida na DANFE, layout retrato, os dados da aba 'Frete' no quadro Informações do Local de Entrega;
- 28. Alteração de Preços: Incluídos os filtros 'Descrição' e 'Texto Adicional'; 😪
- 29. Remarcação de Preços: Incluída opção para considerar os valores da aba 'Cálculo de Preço', do cadastro de produtos. Funcionará apenas em produtos configurados para "Manter o lucro sobre a Venda";
- **30. Planos de Pagamento:** Incluída opção de informar um valor Máximo de Desconto, por plano de pagamento; **Q**
- 31. Cartões: A busca foi alterada para encontrar pelo código também;
- 32. Cartões: No cadastro de cartão de Débito, com baixa automática, é possível configurar para entrar na conta bancária como Consolidado;
- 33. Cartões: Criado um campo para definir o valor da "taxa fixa por venda", possibilitando debitar apenas da primeira parcela, apenas da última ou ratear entre todas as parcelas;
- 34. Conta Bancária: Na aba 'Pix' foi incluído o campo 'Centro de Custo'; 😪
- 35. Plano de Contas 2: Liberada a edição do campo 'Nome' dos planos fixos;
- 36. Relatório de Produtos e Serviços: Incluído o filtro 'Exportação Web'; 😪
- 37. Catálogo de Produtos e Serviços: Incluído o filtro 'Motivo do Desconto', quando utiliza a opção de imprimir apenas produtos em promoção;

## MOVIMENTO

- **38. Saídas:** Nas sequências com Conferência, será mostrado a hora e o nome do funcionário que conferiu, ao passar o mouse sobre o ícone "CONFERIDA"; **Q**
- 39. Saídas: Na busca de 'Operações' foi incluída opção para mostrar apenas as operações que o usuário tem permissão;

- **40. Saídas:** Criada configuração para mostrar as "Observações" dos produtos e serviços, ao passar o mouse sobre a linha da lista; **Q**
- **41. Saídas:** Em 'Configurações / Cliente' foi incluída a opção para mostrar aviso de aniversário do cliente; **Q**
- **42. Saídas:** Agora é possível solicitar 'Liberação Remota' para liberar orçamentos com prazo excedido; **Q**
- **43. Saídas:** Na aba 'Devolução / Produtos', foi alterado para considerar o "Preço por Faixa de Quantidade"; **C**
- **44. Saídas:** Disponibilizada a opção de abrir a tela 'Liberar Movimento' diretamente da fila de espera;
- 45. Saídas: Adicionada a função 'Abrir Dia (F8)', no menu 'Outras Opções / Caixa'; 🖳
- **46. Saídas:** Em 'Configurações / Prod./Serv.' foi incluída uma opção que permite habilitar o botão de "últimas movimentações" de serviços; **Q**
- **47. Saídas:** Em 'Configurações / Prod./Serv.' foi incluída uma opção para ordernar a lista de séries por "Data de Entrada"; C
- 48. Saídas: Em 'Configurações / Devolução Simplificada', foi criada a aba 'Operações', onde é possível definir se as operações dos tipos "Grátis" e "Outros" participarão do processo de devolução;
- **49. Saídas:** Em 'Configurações / Funcionamento', foi incluída opção para exigir inutilizar a nota ao desefetivar a saída; **Q**
- **50. Saídas:** Em 'Configurações / Funcionamento', foi incluída uma opção que permite fazer transferência automática sem estoque disponível; **Q**
- **51. Saídas:** Em 'Configurações / Recebimento', foi incluído o campo 'Consolidado' para recebimentos em conta bancária; **C**
- **52. Saídas:** Incluída configuração para, ao usar a função 'Juntar Reservas', salvar o número da sequência nas "Observações"; **Q**

- 53. Saídas: Incluídas as opções de salvar Ticket, NF-e e NFC-e em PDF; 😪
- 54. VEF / Entregar Itens: Incluída a coluna 'Estoque', na lista de produtos; C
- 55. Monitor de Saídas: Incluída a coluna 'Observações'; 😪
- 56. Monitor de Saídas: Incluídas as colunas com Código e Nome do Cliente; 욙
- **57. Monitor de Saídas:** No layout 'Por Operação', agora é mostrado o valor total na legenda do gráfico; **Q**
- 58. Entradas: Incluídas as opções de salvar Ticket e NF-e em PDF; 🚱
- **59. Entradas:** Em 'Cálculo de Custo/Venda', a coluna 'Produto' foi fixada para facilitar a visualização dos dados durante a análise; **C**
- 60. Entradas: Em 'Configurações / Imp. XML', foi incluída opção para atualizar a "Unidade de Venda"; 💽
- 61. Entradas: Em 'Configurações / Imp. XML', foi incluída opção para atualizar a "Origem"; 😱
- 62. Entradas: Em 'Configurações / Imp. XML' foi criada a opção 'Quando não localizar, buscar pelo xPed do XML'; Q
- **63. Entradas:** Em 'Importar XML', ao cadastrar produtos manualmente, será mantido o PIN ativado para facilitar os próximos cadastros;
- **64. Entradas:** Na tela 'Informações de Importação' foram incluídas as colunas com as classes de impostos, na lista de produtos importados do XML; **C**
- **65. Entradas:** Em 'Digita Grade', foi incluída uma configuração para mostrar o nome dos tamanhos, ao invés do código, na tela; 🧟
- **66. Entradas:** Em 'Digita Grade', foi incluído o campo para informar a "Filial do Estoque", em operações com Transferência Automática; **P**
- 67. Entradas: Criada configuração para mostrar as "Observações" dos produtos e serviços, ao passar o mouse sobre a linha da lista; 🧟
- 68. Entradas: Ao Importar XML será salvo, no banco de dados, o código do produto que consta no arquivo;

- **69. Entradas:** Em 'Configurações / Imp. XML', foi criada a opção para buscar pelo Código do XML quando não localizar o produto. O sistema irá buscar pela última entrada do fornecedor, para tentar identificar os mesmos produtos; **Q**
- **70. Entradas:** Em 'Outras Opções / Remarcação de Preços' foi adicionada a opção 'Remarcação de Preços Várias Regras'. Essa função permite remarcar os produtos através das regras cadastradas nos quais eles se encaixam, baseado nos filtros gravados na regra; **Q**
- **71. Entradas:** Em 'Configurações / Custo', foi incluída opção para atualizar o custo dos produtos no Indústria ao utilizar a 'Remarcação de Preços Várias Regras'; **Q**
- **72. Análise de Compras:** Criado o botão para atualizar o "Estoque Mínimo" e o "Estoque Ideal" baseado na demanda calculada; **Q**
- **73.** Análise de Compras: Na tela 'Informações', da aba Resultado, foram incluídas as informações de compra, venda e estoque da filial da linha selecionada; **P**
- 74. Lançamento de OS: Agora é possível filtrar pelo funcionário que abriu a OS; O
- **75. Lançamento de OS:** Criada configuração para não permitir criar OS para cliente com contas em atraso; **Q**
- **76. Lançamento de OS:** Na configuração de impressão de ticket foi incluída opção para selecionar layout do Super Gerador; **Q**
- 77. Lançamento de OS: Agora é possível lançar desconto no total da OS (Alt+D); 🨪
- 78. Manutenção de OS: Agora é possível filtrar pelo funcionário que abriu a OS; 🧿
- **79. Manutenção de OS:** Na configuração de impressão de ticket foi incluída opção para selecionar layout do Super Gerador; **Q**
- **80. Manutenção de OS:** Adicionada configuração para considerar a "operação padrão" do cliente, ao fechar OS e gerar a saída; **Q**
- 81. Manutenção de OS: Agora é possível lançar desconto no total da OS (Alt+D); 🤤
- **82. Enviar NF-e:** Incluída coluna com o último status de retorno do WebService, onde é possível verificar as rejeições; **C**

- **83. NF-e / Exportar XML Distribuição:** Foram incluídas opções para exportar XML de notas inutilizadas e eventos de inutilização; **Q**
- 84. NF-e / Exportar XML Distribuição: Incluída a opção para exportar o PDF das notas; 😪
- 85. NF-e / Exportar XML Distribuição: Incluída a opção para separar os arquivos em pastas; 🕄
- 86. NF-e / Exportar XML Distribuição: Incluído o tipo 'Por Sequência'; 🗣
- 87. NF-e / Manifestação do Destinatário: Agora é possível selecionar várias notas para manifestar; C
- **88. Enviar NFC-e:** Incluída coluna com o último status de retorno do WebService, onde é possível verificar as rejeições;
- 89. NFC-e / Exportar XML Distribuição: Foram incluídas opções para exportar XML de notas inutilizadas e eventos de inutilização;
- 90. NFC-e / Exportar XML Distribuição: Incluída a opção para exportar o PDF das notas; 😪
- 91. NFC-e / Exportar XML Distribuição: Incluída a opção para separar os arquivos em pastas;
- 92. NFC-e / Exportar XML Distribuição: Incluído o tipo 'Por Sequência'; 🗣
- 93. NFS-e / Exportar XML de Distribuição: Adicionado botão para enviar XML por e-mail; 🨪
- **94. Consignação Acerto de Entradas:** Adicionada configuração para mostrar as informações "Vendas até ontem", "Estoque" e "Estoque de todas as filiais" na lista de produtos; **Q**
- **95.** Consignação Acerto de Entradas: Adicionada opção para remover da lista, produtos que tenham o saldo consignado maior que o estoque disponível; **Q**
- 96. Consignação Acerto de Entradas: Ao lado da lista de produtos, foi incluído um botão para preencher a coluna 'Compra' automaticamente, com a diferença entre o saldo consignado e o estoque disponível;
- **97. Liberações Remotas:** Agora é possível visualizar a data de criação da sequência selecionada; **Q**
- 98. Contas Consumo: Adicionada opção para gerar Conta a Pagar; 🗣
- 99. Carregamento MDF-e: Agora é possível selecionar os CT-es gravados no Shop 9; 🗣

- **100.Relatório de Consignação de Saídas:** No filtro Sequência foi incluído o botão 👽 que permite criar uma lista de sequências a serem filtradas; 🧟
- **101. Relatório de Consignação de Entradas:** No filtro Sequência foi incluído o botão 🕒 que permite criar uma lista de sequências a serem filtradas; 🧟
- 102. Relatório de Estoque Analítico: Agora é possível selecionar mais de uma filial; 😪
- 103. Relatório de Estoque Analítico: Incluído o filtro 'Grupo de Filiais'; 😪
- 104.Relatório de Inventário: Agora é possível selecionar uma lista de filiais; 😱
- 105. Relatório de Inventário: Incluído o filtro 'Grupo de Filiais'; 🗣
- 106. Relatório de Vendas em Vários Períodos Sintético: Agora é possível selecionar uma lista de filiais; 💽
- 107.Relatório de Vendas em Vários Períodos Sintético: Incluído o filtro 'Grupo de Filiais'; 😱
- 108. Relatório de Estoque: Agora é possível selecionar uma lista de filiais; 😪
- 109. Relatório de Estoque: Incluído o filtro 'Grupo de Filiais'; 🗣

## **FINANCEIRO**

- **110. Manutenção de Recebíveis:** Incluída configuração para impedir a baixa de contas de clientes inativos; **Q**
- 111. Conciliação de Cartões: Disponibilizada a conciliação da adquirente InterPag (Granito); 🧿
- 112. Conciliação de Cartões: Disponibilizada a conciliação da adquirente InfinitePay; 🧿
- 113. Conciliação de Vendas: Disponibilizada a conciliação da adquirente InterPag (Granito); 😪
- 114. Gerar Contas a Pagar: Incluída a coluna 'Filial' na lista de parcelas a serem geradas;
- 115. Lançamentos Bancários: Incluídos botões para cadastrar Plano de Contas, Cliente e

Fornecedor;

- 116. Lançamentos Bancários: Na tela de busca, foi incluída uma opção que possibilita não buscar lançamentos de contas inativas;
- **117. Lançamentos Bancários:** O limite de linhas para consolidação foi alterado de 10 para 500;
- 118. Conciliação Bancária: Homologada a conciliação com o banco Asaas; 🥵
- **119. Relatório de Recebíveis em Aberto:** Na aba 'Tipo de Contas', incluído o botão para 'Marcar/Desmarcar Todas' as opções;
- 120. Relatório de Recebíveis Baixados: Na aba 'Tipo de Contas', incluído o botão para 'Marcar/ Desmarcar Todas' as opções;
- 121. DRE por Período: Agora é possível selecionar mais de uma filial; 🗣
- 122. DRE por Período: Incluído o filtro 'Grupo de Filiais'; 🗣
- **123.Relatório Financeiro Geral:** Incluída uma opção para mostrar as "Contas Caderno" a receber; **Q**
- 124. Relatório Fluxo de Caixa Realizado: Incluída a coluna "Plano de Contas" na exportação de dados para Excel, do tipo 'Completo';

## **ESCRITÓRIO**

- **125.WhatsApp / Cadastro de Modelos:** Foram incluídos campos para envio do "Preço Promocional" e "Validade da Promoção"; **Q**
- **126.WhatsApp / Respostas Automáticas:** Incluída a tag "NomeCliFor" para o passo de identificação do cliente; **Q**

## CONFIGURAÇÕES

- **127. Layout Configurável:** No layout de Etiqueta de Produtos, foram incluídos novos campos que possibilitam imprimir as Faixas de Preço separadamente;
- **128.Layout Configurável:** No layout de Ticket foram incluídos os campos 'Valor Total do ICMS Desonerado' e 'Valor ICMS Desonerado Produto';
- **129.Layout Configurável:** No layout de Ticket foi incluído o campo 'Produto + Frete + D.A', no grupo Produtos/Serviços;
- **130. Layout Configurável:** No layout de Ticket de OS foram incluídos os campos de Data e Hora de conclusão do serviço;
- **131. Layout Configurável:** No layout de Ticket foi incluído o grupo MF-e com os campos 'Data Emissão', 'Chave de Acesso' e 'Número';
- **132.Layout Configurável:** No layout de Ticket, o campo 'Resumo de Pagamento Detalhado' foi alterado para mostrar o número dos cheques;
- **133.Layout Configurável:** No layout de Ticket, foram incluídos os campos 'Transferência Código Filial Destino' e 'Transferência Nome Filial Destino';
- 134. Layout Configurável: No layout de Ticket, foram incluídos os campos de Código de Barras para o código dos produtos;
- **135. Layout Configurável:** No layout de Fechamento/Sangria de Caixa, foram incluídos os campos 'Valores informados operador PIX' e 'Dif. Informado operador PIX';
- 136.Operações de Saída: A aba 'Limitações' está disponível em operações tipo 'Grátis'; 🧿
- 137. Operações de Saída: Incluído o filtro 'Regime Tributário', na busca de operações; 🥵
- **138. Operações de Entrada:** Criada a opção para abrir a tela Importar XML automaticamente, ao iniciar a entrada; **Q**
- **139.Operações de Entrada:** Criada a opção para atualizar o custo dos produtos fracionados, ao gravar o custo; **Q**

- **140. Operações de Entrada:** Na opção 'Exige lista de Bipagem', foi incluída uma opção que permite definir o momento da bipagem (ao efetivar Estoque; ao efetivar o Financeiro; o que ocorrer primeiro); **Q**
- **141. Relatório de Log:** Ao trocar o vendedor, na tela de Clientes e Fornecedores, será mostrado o código do vendedor anterior no registro de log; C
- 142. Configurações de Servidor de E-mail: Na aba 'Autenticação' foi incluído o tipo "OAuth2" para atender as novas políticas de segurança da Microsoft e Google;
- **143. Configurações de Layout de E-mail:** Adicionada a opção 'Exibir tela para edição do layout', para configurações da tela de 'Entradas'; **C**

## MÓDULOS

- **144. Painel Analítico:** No bloco 'Contas a Pagar Hoje', foram incluídos os filtros de contas 'Previstas', 'Não Previstas' e 'Todas'; **Q**
- **145. Painel Analítico:** No bloco 'Ranking de Vendedores' foi incluído o filtro 'Grupo de Usuários'; **Q**
- **146. Painel Analítico:** Incluído o filtro 'Considerar Serviços' nos blocos 'Meta por Empresa' e 'Meta de Vendas'; **Q**
- **147. Painel Analítico:** Incluídos os filtros 'Operações' e 'Grupo de Operações' no bloco 'Vendas Hoje por Operação'; **Q**
- **148. Shop 9 Mobile:** Em OS agora é possível lançar Problemas Encontrados e Serviços Executados; **R**
- 149. Shop 9 Mobile Parâmetros: Nas configurações de Saídas, aba 'Recebimento / Geral', foi incluído campo para definir a conta bancária padrão para recebimentos em PIX; 💽
- **150. Shop 9 Mobile:** O módulo foi alterado para mostrar o estoque de todas as filiais quando a Consulta 2 estiver com essa opção habilitada; C

- 151. Shop 9 Mobile: Agora é possível adicionar documentos na tela de Vendas; 🨪
- 152.Shop 9 Mobile: Em OS agora é possível imprimir a 'Ordem de Atendimento'; 🗣
- **153. Shop 9 Mobile:** Nas informações de Clientes, agora é mostrado o valor total de contas encontradas; **C**
- 154. Shop 9 Mobile: Na busca de OS agora é possível filtrar pela data 'Prometido Para'; 😱
- **155. Shop 9 Mobile:** Ao cadastrar novos clientes, é possível selecionar a tabela de preços obrigatória;
- **156. Shop 9 Mobile:** Agora é possível imprimir tickets do Super Gerador, quando configurado na operação; **P**
- 157. Shop 9 Mobile: Agora é possível configurar o servidor para atender mais de uma filial; 📿
- **158. Vendedor Externo:** Agora é possível visualizar todos os preços dos produtos com preço por faixa de quantidade; **P**
- 159.CNAB: Na aba 'Retorno' foi incluído botão para bloquear e desbloquear clientes identificados;
- **160. CNAB:** No layout '748 Sicredi CNAB 400' foram disponibilizados os campos de desconto para pagamentos feitos antes do vencimento;
- 161. Integrações: O campo 'Código do NCM ' passou a ser enviado na requisição de produtos; C
- **162.Integrações:** Os campos 'Inativo' e 'Comentários do Gerente' passaram a ser enviados na requisição dos detalhes de clientes; C
- **163. Integrações:** Na consulta de Vendas agora é possível consultar por diferentes tipos de operação; **C**
- 164. Integrações: Na consulta de Vendas foi disponibilizado o campo "Referência Interna"; 🧿
- 165. Sped Fiscal: Alteração para versão 019, para dados gerados a partir de 2025; 오
- **166. Importação de Arquivo Texto:** Na importação de "Contas a Pagar" e "Contas a Receber", foi incluído o campo 'Filial'; **Q**

- **167. Indústria:** A tela 'Simulador de Produção' foi alterada para mostrar o valor total da composição e os valores das matérias-primas; **C**
- **168. Exportação de Notas:** Incluída opção para considerar a "Data de Recebimento", na exportação de documentos das Notas de Entrada; **Q**
- 169. PAF NFC-e: Feitas as alterações para conformidade com a nova ER, versão 2.0;

## Fechamento do Caixa 🧟

A conferência de caixa foi aprimorada para oferecer ainda mais transparência e eficiência no fechamento de caixa.

Agora, você tem acesso a novas opções de configuração, permitindo:

- Gerar acertos automaticamente em caso de diferenças de valores em dinheiro;
- Selecionar layouts personalizados para impressão, adaptados às suas necessidades;
- Definir a obrigatoriedade da retirada de valores referentes a Pix antes do fechamento.

Simplifique seus processos e aproveite essas melhorias para otimizar a gestão do seu caixa!

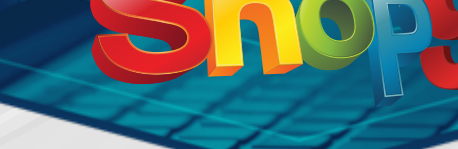

## Utilizar Multiplicador 🧟

Buscando sempre otimizar o seu dia a dia com o Shop Control 9, incluímos na aba 'Adicionais' do Cadastro de Produtos a inovadora opção "Utilizar Multiplicador".

Agora, você pode vender produtos por unidade, mesmo que estejam disponíveis em diferentes quantidades e tamanhos de caixa, mantendo o preço unitário.

Cadastre o código da caixa e a quantidade, e experimente mais versatilidade em suas vendas. Na leitura do código nas telas de Movimento, a quantidade informada será automaticamente multiplicada pelo valor multiplicador referente ao Código Adicional do produto.

## Grande novidade para quem utiliza o módulo Indústria! 🤤

Agora, você pode atualizar os custos das composições e matérias-primas diretamente pela tela de Entradas. Essa funcionalidade foi criada para trazer muito mais agilidade e precisão na precificação das suas produções, tornando seus processos ainda mais eficientes.

Não deixe de aproveitar! Entre em contato com o nosso Suporte Técnico para conhecer os requisitos necessários e ativar essa funcionalidade. Atualização de Custos no Indústria 🔹

# Shop

## Margem Flex - Completa 😱

Pensando sempre em proporcionar soluções inovadoras aos nossos clientes, a funcionalidade de "Margem Flex" já existente no sistema ficou ainda melhor com a nova "Margem Flex – Completa", disponível a partir da versão 9.7.0.0 do Shop Control 9.

Essa poderosa ferramenta permite acumular a margem de lucro de cada venda, criando um saldo vinculado ao vendedor. Confira:

Saldo de Margem: Acumule e utilize como descontos em futuras vendas.
 Controle Detalhado: Monitore a margem disponível de cada vendedor com precisão.
 Negociações Flexíveis: Amplie suas oportunidades de negociação.

Disponível no layout 'Completo' da tela de Saídas, para utilizar a Margem Flex Completa, certifique-se de que o cursor esteja em um dos seguintes campos: **'Qtde.'**, **'Desc. (%)'** ou **'Desc. (R\$)'**.

Em seguida, pressione **ALT + M** para abrir a tela de valores. Se o produto já estiver lançado na venda, basta selecionar a linha e usar o atalho.

Para confirmar os valores informados, pressione **Enter**. Para cancelar e fechar a tela de Margem Flex, pressione **ESC**.

Se quiser visualizar o saldo atual do vendedor, pressione **ALT + SHIFT + M**.

#### DISPONÍVEL TAMBÉM NO SHOP 9 MOBILE!!!

| 15:21 <b>&amp; 2</b><br>← Editar P | ©<br>Produto / S | ≌ ≉ ¥ ≋.⊪ 80%।<br>erviço |   |
|------------------------------------|------------------|--------------------------|---|
| Código<br>20023                    | ٩                |                          |   |
| Margem Flex                        | P.               | - + 0                    | 1 |
| 20023 - Abaca                      | te Natural       |                          | I |
| Desc. Unitário<br>0,00             | (%)              | •                        | I |
| Desc. Unitário<br>0,00             | (R\$)            | •                        | I |
| Unitário Absolu<br>15,00           | ıto              |                          | I |
| Linha Absoluto<br>60,00            |                  |                          | l |
| UNITÁRIO                           | R\$ 15,00        | ★ R\$ 15,00              |   |
| LINHA                              | R\$ 60,00        | ★ R\$ 60,00              |   |
| TOTAL                              |                  | R\$ 0,00                 |   |

19